## 删除学员——手机端操作

## 方式一:删除单个或少量学员

(1)管理员在学习强国 APP—强国通讯录中,找到学员所在组织,并点击组织架构,找 到该名学员。

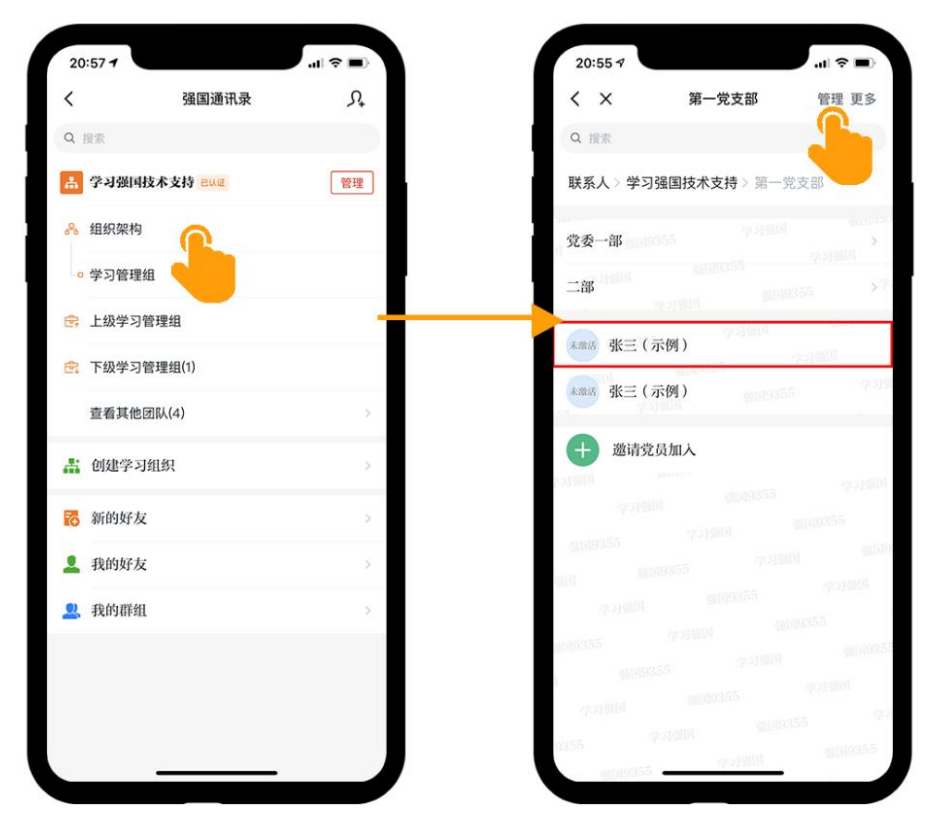

(先在组织架构中找到学员)

(2) 在学员所在页面,点击右上角的"管理",学员名称后出现编辑按钮,进入学员信息 编辑页面。进入编辑页面后,删除即可。

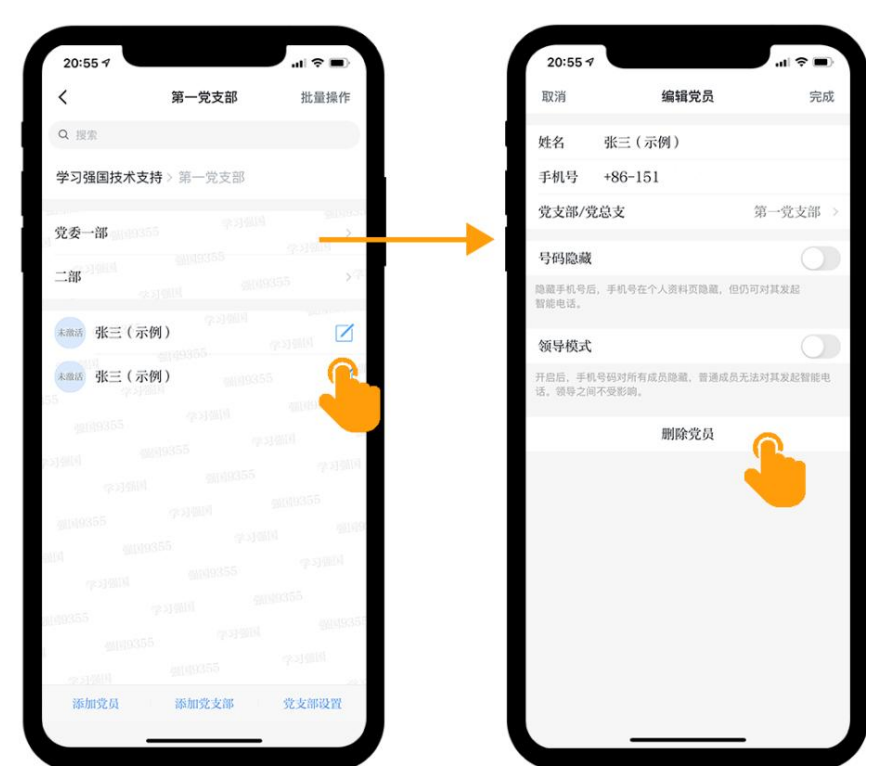

(进入信息编辑页面后删除即可)

## 方式二: 批量删除学员

(1)如果需要批量删除多人,进入管理页面后,点击右上角的批量操作,进入批量操作 页面。

| 20:55 1                         | al 🗢 🔳                                  | 21:15 1                                     | <b>(</b> ■ ? ■) |
|---------------------------------|-----------------------------------------|---------------------------------------------|-----------------|
| く X 第一党支部                       | 管理 更多                                   | く第一党支部                                      | 批量操作            |
| Q 搜索                            |                                         | Q. 搜索                                       |                 |
| 联系人 > 学习强国技术支持 > 第一党支           | 支部                                      | 学习强国技术支持》第一党支部                              |                 |
| 党委一部                            | Actional<br>Actional                    | 党委一部                                        |                 |
| 二部 2019355                      | 55 X <sup>98</sup>                      | 二部                                          |                 |
| ****** 张三(示例)                   | anne anne anne anne anne anne anne anne | ***** 张三(示例)                                | a<br>Postana    |
| ****** 张三(示例)                   | 9.319                                   | ****** 张三 (示例)                              | 0355            |
| 进请党员加入                          |                                         | 9109355 · · · · · · · · · · · · · · · · · · |                 |
| 94604 anter<br>7514604 40149355 | 中时期间                                    | p. p. p. p. p. p. p. p. p. p. p. p. p. p    |                 |
|                                 | 00019<br>Millagoo                       | 9239810<br>9239810                          |                 |
|                                 | 9.314004                                | 900 9009355<br>9009355                      |                 |
|                                 | 355                                     | 批量移动党员                                      |                 |
|                                 | or statist                              | 批量删除党                                       |                 |
|                                 | 5 90                                    | 取消                                          |                 |
| 800<br>Millio (15)              | AL69355                                 |                                             | _               |

(进入管理页面后,点击右上角的批量操作,选择批量删除学员) (2)选中需要删除的学员,点击删除即可。

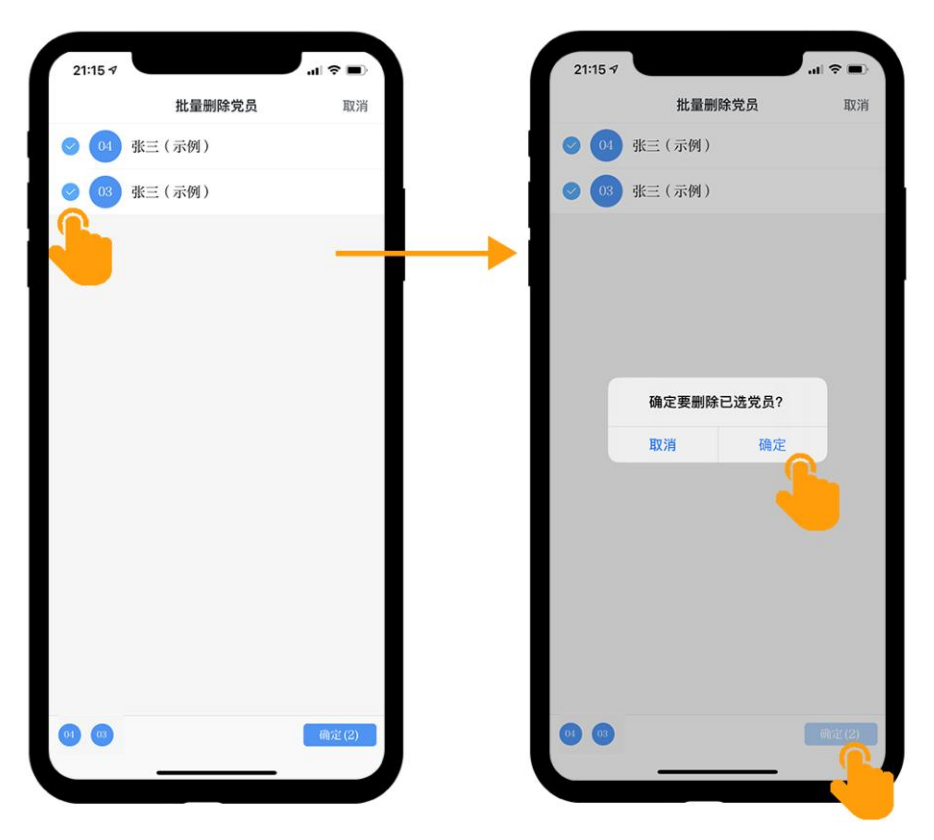

(选中需要要删除的学员,确认删除即可)